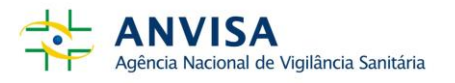

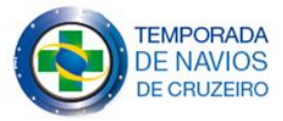

# How to Report

Version 2022.2 Brasília – DF, October 21th ENG

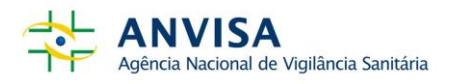

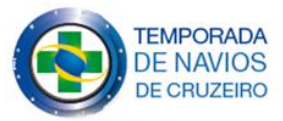

#### Overview

According to Brazil regulation, the Cruise Ships shall notify daily cases of communicable disease, including Covid-19 cases, in an electronic form that must be filled and daily updated for each trip. The first notification shall start between 24 hours and 36 hours before Estimated Time of Arrival (ETA), and daily updated at 12h00 pm, Brasília time. The electronic form shall be closed only at the trip's end, or when the ship leaves the Brazilian jurisdictional waters.

To access the system used to create and fill the electronic form, you will need a "User" and "Password", which must be requested by email <u>naviosdecruzeiro@anvisa.gov.br</u> informing the ship's name, IMO number, flag and health team e-mail.

This guide is complementary to the Brazil's regulations and the Anvisa's Cruise Ship Guide.

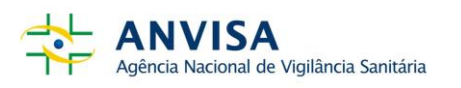

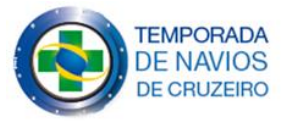

## **1- IN THE RISK MANAGER SYSTEM**

The notification shall be made through the online form, accessible on the Internet at the address <u>https://gestaoderiscos.anvisa.gov.br/PORTAL/</u> (Screen 1).

| Screen 1 - Login                             |                                                                                                    |   |   |    |          |
|----------------------------------------------|----------------------------------------------------------------------------------------------------|---|---|----|----------|
| 🔲 🥑 Módulo Risk Manager 🛛 🗙                  | +                                                                                                    |   | - | D  | ×        |
| $\leftarrow$ $\rightarrow$ C https://gestaod | leriscos.anvisa.gov.br/PORTAL/                                                                                                    | ל | Ē |    |          |
|                                              | Login Cruiseship.imo Senha Login Compared to the test of the test of test of test of |   |   |    |          |
| Versão 9.11.5.13                             |                                                                                                    |   | Ø | MO | wered by |

In the first access, you should change the password (*Senha* in Portuguese). If the login and password is correct, you will be able to access the home section, with the Notifications current Events <a href="https://gestaoderiscos.anvisa.gov.br/PORTAL/">https://gestaoderiscos.anvisa.gov.br/PORTAL/</a> and Messages from Anvisa Cruise Team (Screen 2).

### Screen 2 – Home

| ANVISA<br>Agência Nacional de Vigilância Sanitária                                                                                                    | Help   cruiseship.imo                                                                                         | [ Exit ] |  |  |  |
|----------------------------------------------------------------------------------------------------|----------------------------------------------------------------------------------------------------|----------|--|--|--|
| Home Workflow                                                                                                    |                                                                                                    |          |  |  |  |
| A Home Notifications Permissions Change Password Interviews                                                                                                    | Documents Dashboards Data Analytics Queries Preferences Site Map                                              |          |  |  |  |
| Home                                                                                                    |                                                                                                    | Ø        |  |  |  |
| Hello, CRUISESHIP.IMO.<br>You last accessed your account on Thursday, October 20, 2022 10:40:19 AM.<br>Personal Information<br>Username: cruiseship.imo<br>E-mail: naviosdecruzeiro@anvisa.gov.br<br>Telephone: +55 61 34624138<br>Permissions  Change Password | Messages<br>Cruise Ship heath surveilance on season<br>2022-2023<br>8/28/2013 9:35:54 AM<br>Dear Health Team, |          |  |  |  |
| Notifications                                                                                                    | For reports of public health events, access Workflow and fill the                                             |          |  |  |  |
| Event EVTD202209117095 (Cruise Ship -Communicable Diseases<br>Report - 2022-2023) was cancelled by "Cristiano Gregis" on 07/10/2022                                                                                                    | torm type "Cruise Ship -Communicable Diseases Report".                                                        |          |  |  |  |
| 09.21.32.<br>Event EVTD202209117095 (Cruise Ship -Communicable Diseases<br>Report - 2022-2023) was reopened by "Cristiano Gregis" on 07/10/2022<br>09:21:40.                                                                                                    | Best regards,                                                                                                 |          |  |  |  |
| Event EVTD202209117095 (Cruise Ship -Communicable Diseases<br>Report - 2022-2023) was closed by "vorkflow rule - Cruiseship report was<br>closed by disembarkation date rule" on 06/10/2022 15:01:13.                                                           | Brazilian Sanitary Suveillance Agency - ANVISA                                                                |          |  |  |  |
| You were included in the audience of the "Cruise Ship - situação dos<br>cruzeiros" query.                                                                                                    | TEMPORADA<br>DE NAVIOS                                                                                        |          |  |  |  |
| Event EVTD202209117095 (Cruise Ship -Communicable Diseases<br>Report - 2022-2023) was modified by "Felipe Machado Ribeiro de Sousa"                                                                                                    | DE CRUZEIRO                                                                                                   |          |  |  |  |

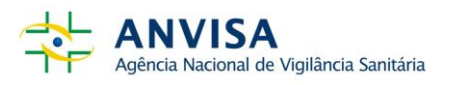

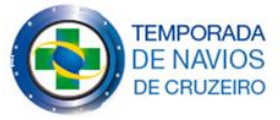

After accessing the system, if necessary, you can change the language in *Preferences* (*Preferências* in Portuguese) (Screen 3).

Screen 3 - Changing Language

| ANVISA<br>Agência Nacional de Vigilância Sanitária                                                           |  |  |  |  |  |  |  |
|----------------------------------------------------------------------------------------------------|--|--|--|--|--|--|--|
| Meu Espaço Organização Riscos Compliance Políticas Conhecimento Dashboard Workflow Administração             |  |  |  |  |  |  |  |
| 🚖 Notificações Permissões Trocar Senha Entrevistas Documentos Dashboards Consultas Preferências Mapa do Site |  |  |  |  |  |  |  |
| Preferências                                                                                                 |  |  |  |  |  |  |  |
| Idiomas                                                                                                    |  |  |  |  |  |  |  |
| Selecione o idioma padrão do sistema.                                                                        |  |  |  |  |  |  |  |
| Vilizar padrão do sistema                                                                                    |  |  |  |  |  |  |  |
| Português                                                                                                    |  |  |  |  |  |  |  |
| English                                                                                                    |  |  |  |  |  |  |  |
| C Español                                                                                                    |  |  |  |  |  |  |  |
| Tamanho Máximo da Página                                                                                     |  |  |  |  |  |  |  |
| Defina a quantidade de itens por página em todas as listas do sistema.                                       |  |  |  |  |  |  |  |
| Utilizar padrão do sistema                                                                                   |  |  |  |  |  |  |  |

### 2- Daily notification

For the daily notification process, click the menu **Workflow**. In this screen all previous notification forms will be listed, so you can click on the Event code to access and update it. If the Event is closed it is available only to read it.

**To create a new Event**, click and choose the type "*Cruise Ship-Communicable Diseases Report*" to record daily notification. (Screen 4)

**Screen 4 - Event Creation** 

| Home   | Workflow                                                                                                    |               |                       |                                         |                                       |                                                  |          |          |             |             |
|--------|----------------------------------------------------------------------------------------------------|---------------|-----------------------|-----------------------------------------|---------------------------------------|--------------------------------------------------|----------|----------|-------------|-------------|
| 🔒 Worl | A Workflow Events Queries Treemap                                                                                                    |               |                       |                                         |                                       |                                                  |          |          |             |             |
| Ενε    | Events                                                                                                    |               |                       |                                         |                                       |                                                  |          |          |             |             |
| List   | List of Events                                                                                                    |               |                       |                                         |                                       |                                                  |          |          |             |             |
|        | Create Event                                                                                                    | - 🖬 N         | lanage 👻 🛄 Spre       | adsheet                                 | - @ Relatio                           | onships 👻 🏪                                      | 🖆 - 🤧    | <b>2</b> |             |             |
|        | Event Typ                                                                                                    | e             |                       |                                         |                                       | Туре                                             | Origin   | Status   | Coordinator | Responsible |
|        | Cruise SI                                                                                                    | hip -Communie | cable Diseases Report | •                                       |                                       | Filter -                                         | Q Filter | Filter - | Q Filter    | Q Filter    |
|        | Creating Creating | te Event      |                       |                                         | p -<br>able<br>Report -               | Cruise Ship -<br>Communicable<br>Diseases Report | Workflow | Closed   | GRP_GCOVI   | GRP_GCOVI   |
|        | - 📝                                                                                                    | 1             | EVTD201602011952      | Cruise S<br>Commu<br>Disease<br>2015-20 | ihip -<br>nicable<br>s Report -<br>16 | Cruise Ship -<br>Communicable<br>Diseases Report | Workflow | Closed   | GRP_GCOVI   | GRP_GCOVI   |
|        | - 🌌                                                                                                    | 1             | EVTD201602011951      | Cruise S<br>Commu<br>Disease<br>2015-20 | ihip -<br>nicable<br>s Report -<br>16 | Cruise Ship -<br>Communicable<br>Diseases Report | Workflow | Closed   | GRP_GCOVI   | GRP_GCOVI   |

#### **REMENBER!** An event must be created for each cruise voyage.

You should "Create Event" only in the first day of the trip and update it every day until the last day of the trip. You must close the event at the end of each trip or when leaving Brazil. You should open another Event only when a new trip begins, updating it again every day.

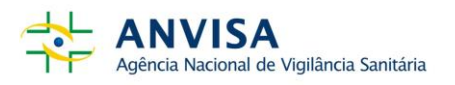

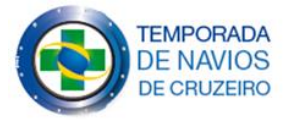

After "Create Event" you will complete the first form with information about the cruise. You must fill out the form to proceed and save! (Screen 5)

| Home Workflow                                        |                                                                      |               |
|------------------------------------------------------|----------------------------------------------------------------------|---------------|
|                                                      |                                                                      |               |
| Cruise Ship -Communicable Diseases Report            | : - 2015-2016                                                        | I List Events |
| Cruise Ship Public Health Events Progress            |                                                                      |               |
| Author<br>cruiseship.imo                             | * 7.N° Total Passengers/N° Total Passageiros                         |               |
| Date Created<br>2/26/2016 11:21:23 AM                | * 7.1. N° PAX 3 years and older                                      | *             |
| 1.Trip's first port/Porto de Inicio da viagem        |                                                                      |               |
| teste                                                | * 7.2. N° PAX 3 years and older Vaccinated COVID-19                  |               |
| 2.Trip's start date/Data de início da viagem         |                                                                      | 4<br>*        |
| 3 Trin's last part/[[Itimo parto de visnem           | 7.3. PAX 3 years and older COVID-19 vaccine rate<br>Valor Indefinido | 0             |
| tasta                                                | * 8.N° Total Crew/N° Total de tripulantes a bordo                    |               |
| esie<br>4.Trip's end date/ Data de término da viagem |                                                                      | 4<br>*        |
| · · · · · · · · · · · · · · · · · · ·                | * 8.1.N* Total Crew Vaccinated COVID-19                              |               |
| 5.Next Port / Próximo Porto                          |                                                                      | *             |
| ▼                                                    | 8.2 Crew Vaccine COVID-19 rate<br>Valor Indefinido                   | 0             |
| 6.Next Port Arrival Date/Datachegada próximo Porto   |                                                                      |               |
| *                                                    |                                                                      |               |

Screen 5 - Filling the event's basic information

**Note**: In this screen, fields 5 (Next Port) and 6 (Next Port Arrival Date) are related to the next port of call, as it is scheduled for the current trip, considering information provided in this notification report must be as actual as possible. When the voyage is getting to its end, with no other stop scale before it, fields 5 and 6 must have the same information as fields 3 (Trip's last port) and 4 (Trip's end date).

At the current season, the number of passengers 3 years old and older and the Covid-19 vaccinated ones shall be informed at fields 7.1 and 7.3. The number of Covid-19 vaccinated crew also shall be informed at field 8.1. The vaccine rate will be automatically calculated at fields 7.3 and 8.2.

Attention! After filling or updating any form, you must save it.

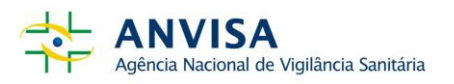

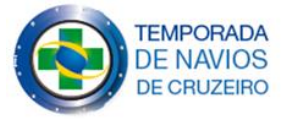

After saving the data from the tab "Cruise Ship", the system will switch to the tab "Public Health Events", which will be recorded the daily routine report (Screen 6).

| Screen 6 - Public Health Even | Screen | 6 - | Public | Health | Event |
|-------------------------------|--------|-----|--------|--------|-------|
|-------------------------------|--------|-----|--------|--------|-------|

| Cruise Ship Public Health Events Progress                             |                                                         |          |
|-----------------------------------------------------------------------|---------------------------------------------------------|----------|
|                                                                       |                                                         |          |
|                                                                       |                                                         |          |
| * 9. Report type / Tipo de notificação                                | * 10.1.1. Acute Diarrheal liness - N° Crew              |          |
|                                                                       |                                                         | Ψ.       |
| Public Health Event / Evento de Saúde Pública                         | * 10.1.2. Acute Diarrheal Ilness - Nº Passengers        |          |
| Death on board                                                        |                                                         |          |
| Disembark for health treatment                                        | <ul> <li>10.1.3. ADI - Date onset first case</li> </ul> |          |
| A. Bublic Haalth Events (Events) de Caúda                             |                                                         | -        |
| A 4 Aside Dischart Wasse ADI                                          |                                                         |          |
|                                                                       | Valor Indefinido                                        |          |
| 10.2.Influenza-like                                                   | 10.1.5. ADI Illness rate on Passangers                  | 0        |
| 10.3. Other: Measles                                                  | Valor Indefinido                                        |          |
| 10.3. Other: Meningitis                                               | * 10.2.1. Influenza/COVID-19-like - N° Crew             |          |
| 40.2 For Other events, describe symtems/diagonalis                    |                                                         | ÷.       |
| 10.3.1 Of Other events, describe syntonisidiagnosis                   | * 10.2.2. Influenza/COVID-19-like - Nº Passengers       |          |
|                                                                       |                                                         |          |
| 11.For death/disembark,describe symptoms/diagnosis                    |                                                         | Ŧ        |
|                                                                       | 10.3.3. Influenza/COVID-19-First case onset-Crew        |          |
| * 12.Applied Health Control Measures                                  |                                                         | ~        |
| NIL NIL                                                               | 10.3.4 Influenza/COVID-19-First case onset-Passeng      |          |
| Collection of faeces, nasopharyngeal secretions or blood samples      |                                                         | -        |
| Disinfection                                                          | * 10.5.1.Confirmed COVID-19 Crew cumulative cases       |          |
| Disinsection                                                          |                                                         |          |
|                                                                       | ▼                                                       | <b>*</b> |
| * 12.1. Total number hospital beds/N° de leitos                       | * 10.5.2. Confirmed COVID-19 PAX cumulative cases       |          |
|                                                                       |                                                         | *        |
| * 12.2 Hognital bade occurried/Nº leitos ocurrados                    | 10.5.3. COVID-19 rate on crew                           | 0        |
|                                                                       | Valor Indefinido                                        | -        |
|                                                                       | 10.5.4. COVID-19 rate on passengers Valor Indefinido    |          |
| * 12.3. Total nº cabins intended for the isolation                    | Valor Indonindo                                         |          |
|                                                                       | A V                                                     |          |
| * 12.4. Occupied Intended cabins for isolation                        |                                                         |          |
|                                                                       |                                                         |          |
| 12.5. Occupied cabins intended for isolation rate<br>Valor Indefinido | 0                                                       |          |
| * 12.6. Regular occupied cabins for isolation                         |                                                         |          |
|                                                                       | *                                                       |          |
| * 42 Ovugan/medicina for COVID 49 augustu ovoilabla                   |                                                         |          |
| - 15. Oxygenmedicine for COVID-19 supply available                    |                                                         |          |
|                                                                       |                                                         |          |

If you have (or had in this current cruise trip) any public health event aboard, you must complete items from 9 to 13. The option "NIL" must be chosen only if you have any cases in the current cruise trip. The form now automatically calculates the rates at fields 12.5, 10.1.4, 10.1.5, 10.5.3 e 10.5.4.

Fill out the form since day one of the trip! So, if suspected cases happened before Brazilian waters, you also should report them.

Attention! The number of cases must be reported in a cumulative way, so during the same cruise trip Event form your number of cases must not be decreased until the end of the cruise.

At the current season, the required information about number of cabins intended for isolation an occupied (fields 12.3 and 12.4) must be daily updated, adding, or dropping the number. Other required information is the availability of a supply of oxygen and medicine for COVID-19 at field 13.

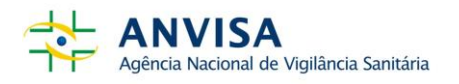

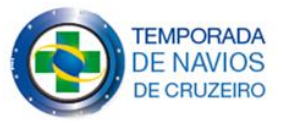

To update a daily notification, or whenever necessary, you must click the code of the event to be updated showed at screen 4. It's important to reinforce that the cases to be reported are cumulative and should not be subtracted even when passengers disembark.

All the updates history will be showed at tab "Progress", where you should also click at "Update Progress" button and add a description for any situation or when there isn't changes. (Screen 7)

| Cruise Ship Pub           | lic Health Events Progress                                                                       |                 |                                                                                                    |                                     |   |
|---------------------------|--------------------------------------------------------------------------------------------------|-----------------|----------------------------------------------------------------------------------------------------|-------------------------------------|---|
|                           |                                                                                                  |                 |                                                                                                    | (                                   | 0 |
| Percentage of Progress 0% | Close Event                                                                                      | Update Progress | ×<br>Enter details on the progress update.<br>The information below will be applied to the event selected. | Start Date: 10/16/2022<br>End Date: |   |
| Order by Date             | 🍸 Filters 🕶 📑 👻                                                                                  |                 | Qne new Covid-19 positive                                                                                  |                                     |   |
| 10/20/2022 1:06:15<br>PM  | Progress Updated By: The progress was updated Comment One new Covid - One CM released from isola |                 | Percentage of Progress Start Date 0% 0  10/16/2022 1.27 PM                                                 |                                     |   |
|                           |                                                                                                  |                 | Update Progress Cancel                                                                                     |                                     |   |

### Screen 7 – Progress

At the tab "progress" you could close the Event clicking on "Close Event" button (Screen 7). As in the example of a daily notification at Screen 8, the event should only be closed at the end of que cruise voyage.

| Screen 8 – Table with | relation of ports | s of call and Events |
|-----------------------|-------------------|----------------------|
|-----------------------|-------------------|----------------------|

| Month 🕑 | Day 🖂 | Cruise ship N° 01 🛛 🗹 | Ho    | bur 🖂 | Event code 🛛 💌 | Note/Situation 🗸                                                           |
|---------|-------|-----------------------|-------|-------|----------------|----------------------------------------------------------------------------|
| DEC     | 8     | At sea                |       |       |                | Cruica chip staff cond this report between 24 and 26 hours before the chip |
| DEC     | 9     | At sea                |       |       |                | cruise ship stan send this report between 24 and 50 hours before the ship  |
| DEC     | 10    | At sea                |       |       |                | arrives in the First port in Brazil.                                       |
| DEC     | 11    | Santos                | 08:00 | 20:00 |                | The First port in Brazil                                                   |
| DEC     | 12    | Ilha Grande           | 09:00 | 16:00 | EV/TD202101    | Cruise voyage: To update the daily notification                            |
| DEC     | 13    | At sea                |       |       |                | Cruise voyage: To update the daily notification                            |
| DEC     | 14    | Salvador              | 10:00 | 19:00 |                | Cruise voyage: To update the daily notification                            |
| DEC     | 15    | At sea                |       |       |                | Cruise voyage: To update the daily notification                            |
| DEC     | 16    | Ilhabela              | 14:00 | 22:00 |                | Cruise voyage: To update the daily notification                            |
| DEC     | 17    | Santos                | 08:00 | 20:00 |                | End of this cruise voyage, "close event"                                   |
| DEC     | 17    | Santos                | 08:00 | 20:00 |                | New cruise voyage:"Create an new event"                                    |
| DEC     | 18    | Ilha Grande           | 09:00 | 16:00 |                | Cruise voyage: To update the daily notification                            |
| DEC     | 19    | At sea                |       |       |                | Cruise voyage: To update the daily notification                            |
| DEC     | 20    | Rio de Janeiro        | 10:00 | 19:00 | EVTD202102     | Cruise voyage: To update the daily notification                            |
| DEC     | 21    | At sea                |       |       |                | Cruise voyage: To update the daily notification                            |
| DEC     | 22    | Ilhabela              | 14:00 | 22:00 |                | Cruise voyage: To update the daily notification                            |
| DEC     | 23    | Santos                | 08:00 | 20:00 |                | End of this cruise voyage, "close event"                                   |